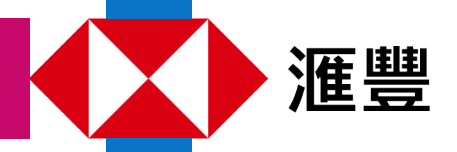

透过HSBC Life Benefits+应用程序,便捷的健康服务就近在咫尺。 简单几步,下载Benefits+应用程式,探索您的健康礼遇。

## 下载应用程式

您可通过流动装置上的App Store 或Google Play 下载Benefits+ 应用程序。

您亦可透过流动装置上的镜头扫描以下二维码或登入Benefits+网页 https://www.benefitsplus.hsbc.com.hk

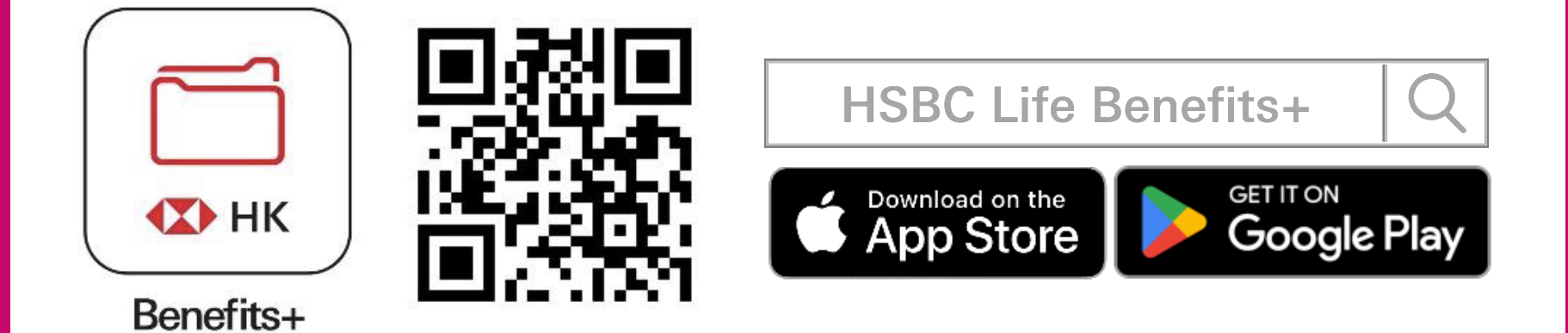

# 简单3步登记Benefits+

| 中文 ~            | • ··· | く登記                       |
|-----------------|-------|---------------------------|
| 歡迎來到            |       | 驗證帳戶                      |
| HSBC Life Benef | its+  | 出生日期                      |
| 電郵地址或手提電話號碼 ②   |       | 日日 / 月月 / 年年年年            |
|                 |       | 電郵地址                      |
|                 | 副     | tai.ming@premierelite.com |
| 立即登記            | 聯絡我們  | 請使用您收到迎新電郵的電郵地址進行驗證       |

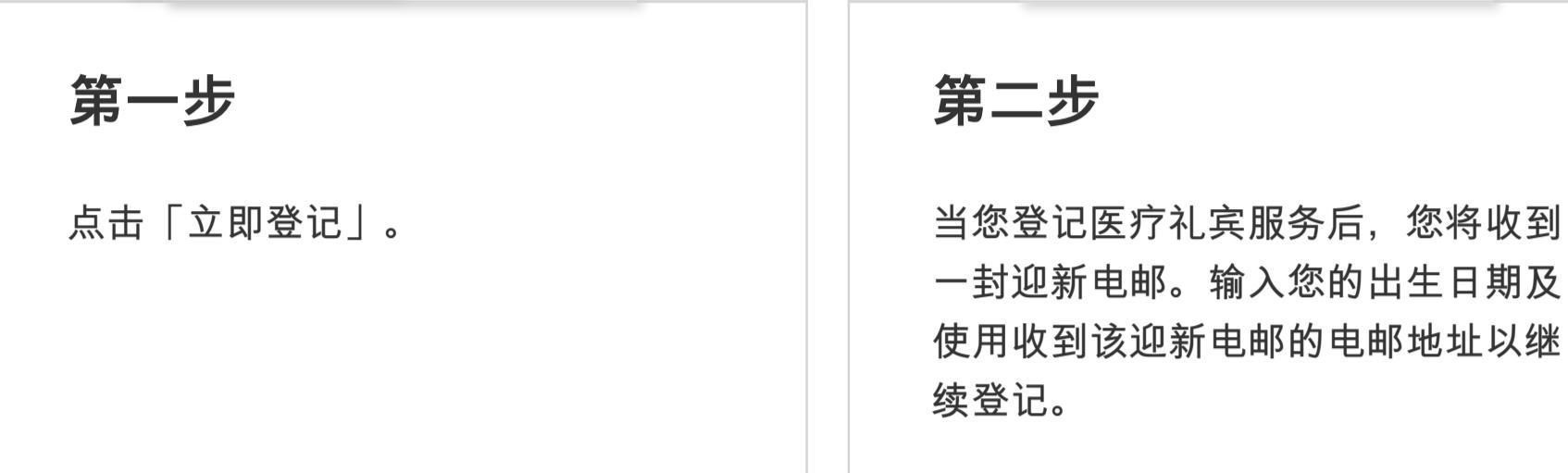

## 预约医生视像诊症服务

|    | 您好 Tai Min                      | g     |    | 視像診症                  |           |  |
|----|---------------------------------|-------|----|-----------------------|-----------|--|
| 竹  | 央速連結                            |       |    | 0                     |           |  |
|    | 0                               |       |    | 預約診症                  | 已完成診症?    |  |
|    | 視像診症                            | 查看e療卡 |    | 現在診症或預約應診             | 查看處方及對話記錄 |  |
|    | 使用Health Scan+<br>デー 掃瞄面部監察健康狀況 | >     |    | 立即預約<br>個物率距離奪用MVDC環境 | 立即查看      |  |
| 第- | 一步                              |       | 第二 | 二步                    |           |  |

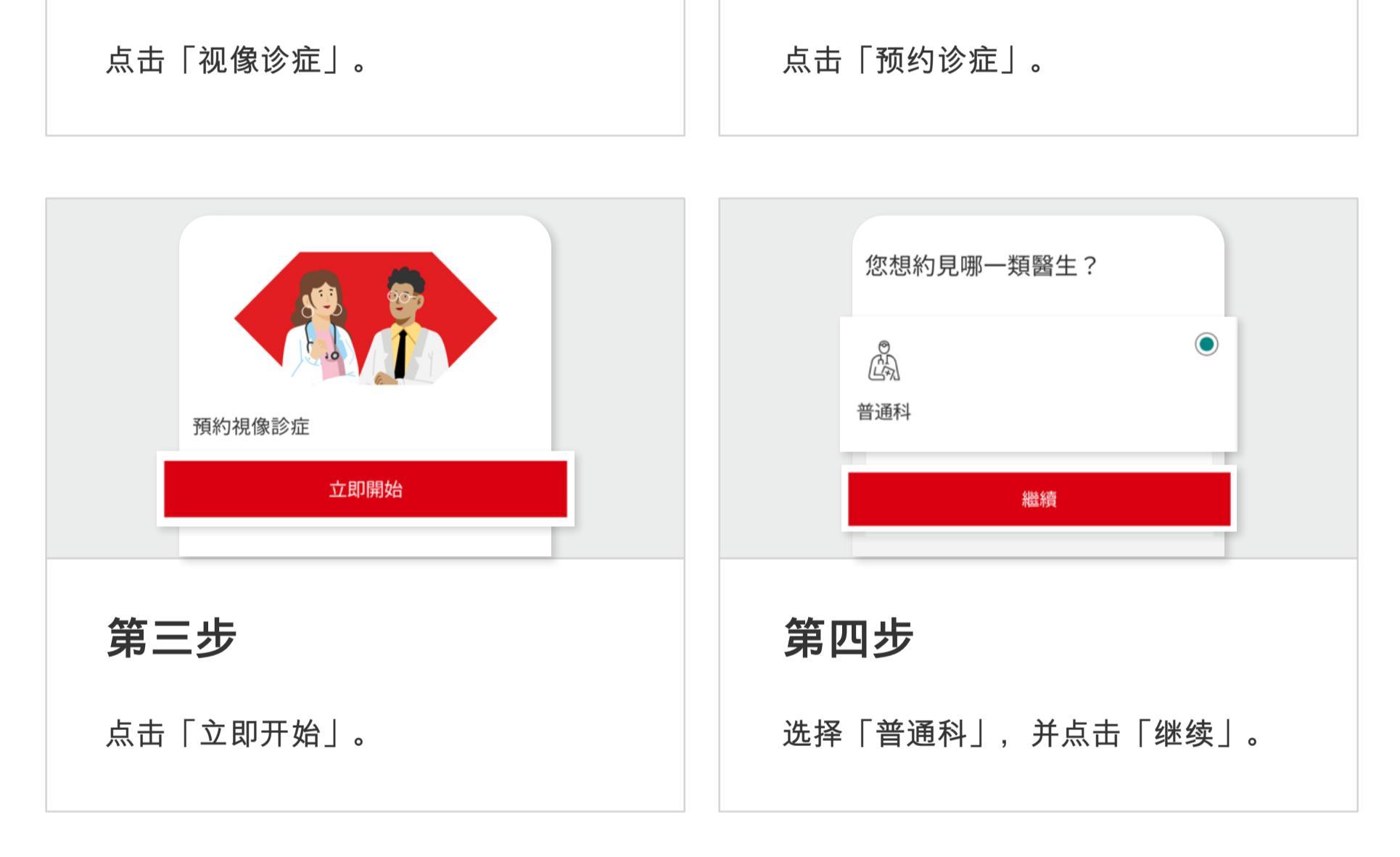

## 如何购买视像诊症?

| 視像診症<br>安坐家由 遙距就診                  |           |                           | 購買視像診症?             |  |  |
|------------------------------------|-----------|---------------------------|---------------------|--|--|
| 0                                  |           |                           | 您可於滙健站購買視像診症後前往預約診症 |  |  |
| 預約診症                               | 已完成診症?    |                           |                     |  |  |
| 現在診症或預約應診                          | 查看處方及對話記錄 |                           |                     |  |  |
| 立即預約                               | 立即查看      |                           | 稍後再試                |  |  |
| <b>複像</b> 診症服務由MvDoc提供             |           |                           |                     |  |  |
| 第一步                                |           | 第                         | 二步                  |  |  |
|                                    |           | \ <b>н</b> 1 <del>.</del> |                     |  |  |
| 点 <b>击 </b> 预约诊症」开 <b></b> 查有增值选坝。 |           | 近招                        | 选择丨刖彺冮健坧」以购头视像诊症。   |  |  |
|                                    |           |                           |                     |  |  |
|                                    |           |                           |                     |  |  |

| ٠ | 0 | 0 |  |  |
|---|---|---|--|--|
|   |   |   |  |  |

<

付款

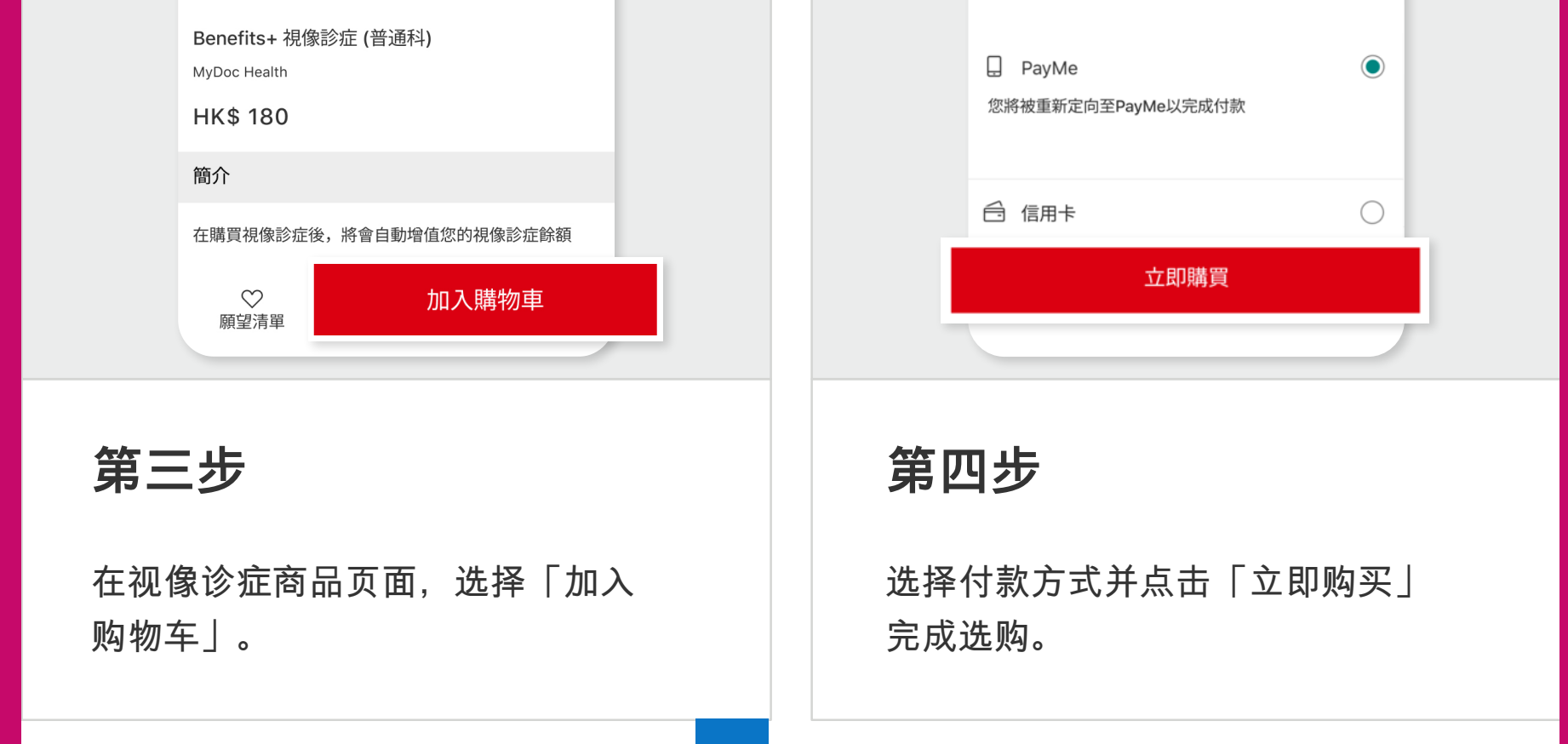

### 如何查看视像诊症次数余额?

| 9:41 * Tai Ming            | × 個人檔案和設定<br>Tai Ming<br>HSBC Group Life Policy Plan |  |  |
|----------------------------|------------------------------------------------------|--|--|
| 快速連結<br>で、コ 使用Health Scan+ | 視像診症次數餘額<br>1次<br><sup>聯務資料</sup><br>請確保您已更新聯絡資料     |  |  |
| 第一步                        | 第二步                                                  |  |  |
| 点击右上角的设定图示。                | 您的视像诊症次数余额将会如图示出<br>现。                               |  |  |

#### 注:

HSBC Life Benefits+应用程式(「应用程式」)由汇丰人寿保险(国际)有限司(「汇丰保险」,于百慕达 注册成立的有限公司)提供,并仅供香港特别行政区及澳门特别行政区用户下载及使用。屏幕显示的资讯及 图像仅供参考及说明用途。使用应用程式须受有关条款及细则约束。视像诊症只可于香港使用。客户需承担 视像诊症及处方药物之费用。